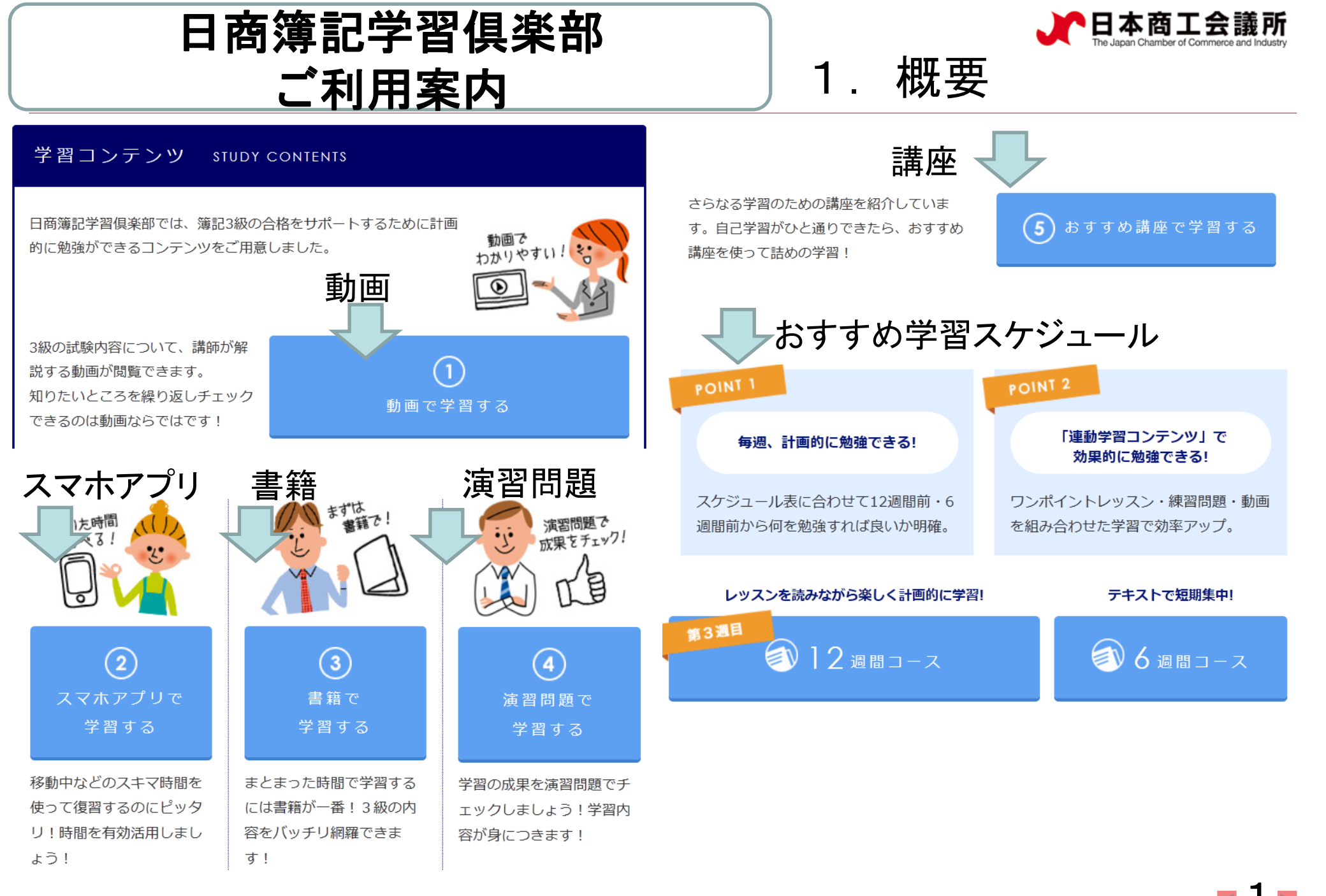

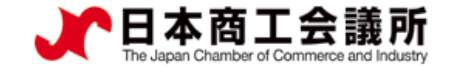

2. 登録のしかた①

会員募集中!

■日商簿記倶楽部とは
・3級学習を支援する会員制
サイト
・平成27年4月開設。28年6月
末現在、会員数約9,000人

### ■メリット

・会員登録すれば無償でどなた
 でも利用可能

## ■登録するには

「日商簿記学習俱楽部」で検索

・左の画面の「まだ会員登録され ていない方はこちら」をクリック

・退会はいつでも可能

| 「日商簿記学習倶楽部」会員募集                                                     | ログイン                                            |
|---------------------------------------------------------------------|-------------------------------------------------|
|                                                                     |                                                 |
|                                                                     | メールアドレス                                         |
| 日商簿記検定3級受験に向けた学習にお役立ていただけるよう、教育機関等からのご協力を得                          | <del>-</del>                                    |
| て、各種の情報コンテンツ、学習ツールを提供するサイトを開設いたしました。                                | パフロード                                           |
| ト記から会員登録(無料)していたたければ、こ日田に利用いたたけます。<br>神学される方はじめ日英海記2級の学習に見まず活用ください! |                                                 |
| 流子Cれる力は0000回滞む3歳00子目に走升に加用くたCV1:                                    |                                                 |
| ※本サイトは、日本商工会議所が提供するインターネット講座ではありません                                 | ■ ログインを記憶                                       |
| 提供コンテンツ、学習ツール                                                       | ログイン                                            |
| <ul> <li>簿記の基本から学べる解説動画、学習用スマホアプリの紹介</li> </ul>                     |                                                 |
| <ul> <li>テキスト・問題集の紹介、学習到達度を確認する演習問題</li> </ul>                      | <u>パスワードを忘れましたか?</u><br>アカウント確認のメールを受け取っていませんか? |
| • 最近出題されていないタイプの演習問題                                                | アカウントの凍結解除方法のメールを受け取っていま                        |
| <ul> <li>3級受験に向けた学習スケジュール、ワンポイントレッスン</li> </ul>                     | <u>6.057</u>                                    |
| • 企業実務に照らして簿記3級の内容をより理解できる教材                                        |                                                 |
| • 学生のための四季報の読み方                                                     |                                                 |
| <del>等</del>                                                        |                                                 |

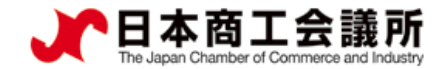

3

2. 登録のしかた②

### (画面上部)

|                                                                                                    | (2) 都道府果                                                                                                    |
|----------------------------------------------------------------------------------------------------|----------------------------------------------------------------------------------------------------|
| 日商簿記学習倶楽部に登録する                                                                                                    | 北海道                                                                                                    |
| 下記の項目をご入力いただき、「アカウント登録」ボタンよりご登録ください。<br>ご登録いただいたメールアドレスに仮登録のご案内メールが送られますので、<br>メールますに記載されている 100 たりしゅうすることに上りた後知 字フトなります | (2000) 性別<br>男性                                                                                                    |
| マガル本文「Linwich Club ORL をゾリックすることにより本金録先」となりよす。<br>反登録のご案内メールが届いていない方は、こちらから再送することが出来ます。                                  | (20) 職業<br>会社員                                                                                                    |
| 案内メールを再送する >                                                                                                    | <ul> <li>20代前半</li> </ul>                                                                                                    |
| 2月 メールアドレス                                                                                                    | 第記の母妹・スキルを身につけたい(余志で必要)                                                                                                    |
| <u>8</u> 週 パスワード                                                                                                    | <b>ブライバシーボリシー</b><br>会員登録にはブライバシーボリシーへの同意が必要となります。<br>ピ <sup>*</sup> ブライバシーボリシー の内容を確認のうえ、ご同意いただける場合は以下「同意する」にチェックを入れて「ア<br>ウント登録」に進んでください。 |
| A 福 二 一 ド と 氏 名 を 入 力     A 通 二 一 ド と 氏 名 を 入 力                                                                          | 回意する<br>団体コードを入力<br>7カウンド登録                                                                                                    |
| × お名前(ハンドルネーム)                                                                                                    |                                                                                                    |
|                                                                                                    | (4桁の数字を入力してください。個人学習の方は入力不要です)                                                                                                    |

(画面下部)

・派遣社員ご自身のメールアドレス、任意のパスワード、(お名前の欄に)社員コードと氏名、日商から貴

社にご提供する団体コードを入力。<sub>Copyright 2015 The Japan Chamber of Commerce and Industry. All rights reserved.</sub>

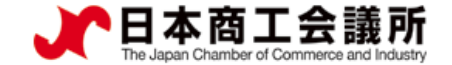

# 2. 登録のしかた③

■前ページ画面の入力終了後、ご登録者宛に仮登録をお知らせする電子メールを配信

(仮登録をお知らせするメール<一部省略>) このたびは、日商簿記学習倶楽部にご登録いただきありがとうございます。 現在、()さんは仮登録中です。 以下のURLに接続して、本登録をおこなってください。

【本登録用URL:】

クリックすると次ページの画面 したります

<u>https://cloud-cafe.biz/users/confirmation?confirmation\_token × × × × ×</u>

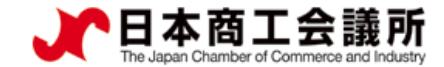

# 2. 登録のしかた④

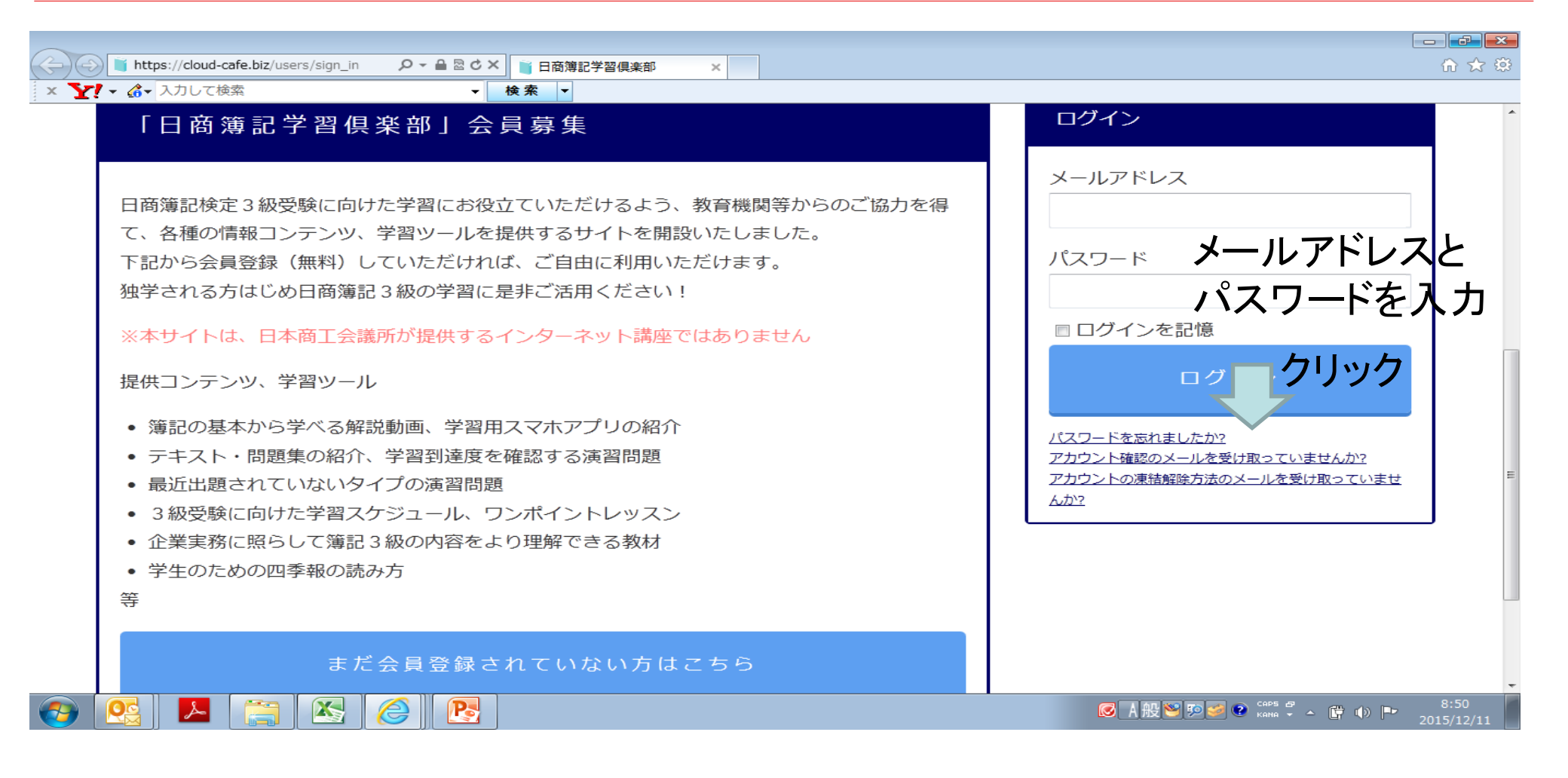

## ・メールアドレスとパスワードを入力すると登録完了

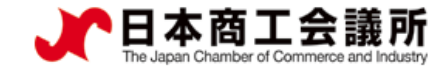

6

動画による学習① 3.

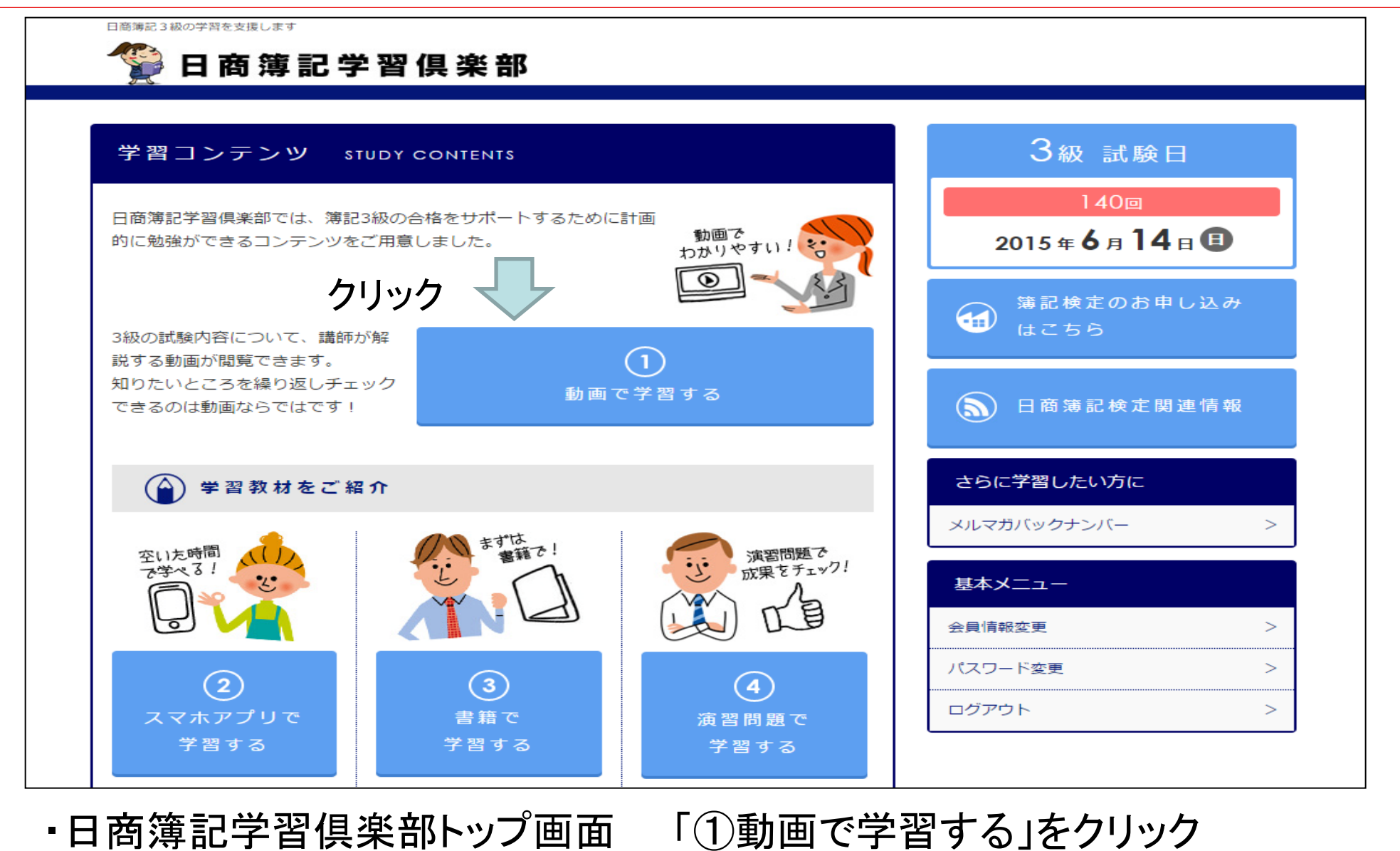

・日商簿記学習倶楽部トップ画面

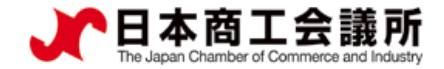

# 3. 動画による学習②

### 海記動画

#### この動画について

ワンポイントレッスンを掲載しています。勉強していてわかりづらいと思われる箇所を中心に動画解説しています。サイトの他コンテン 少と合わせて学習するとより詳しく理解できます。

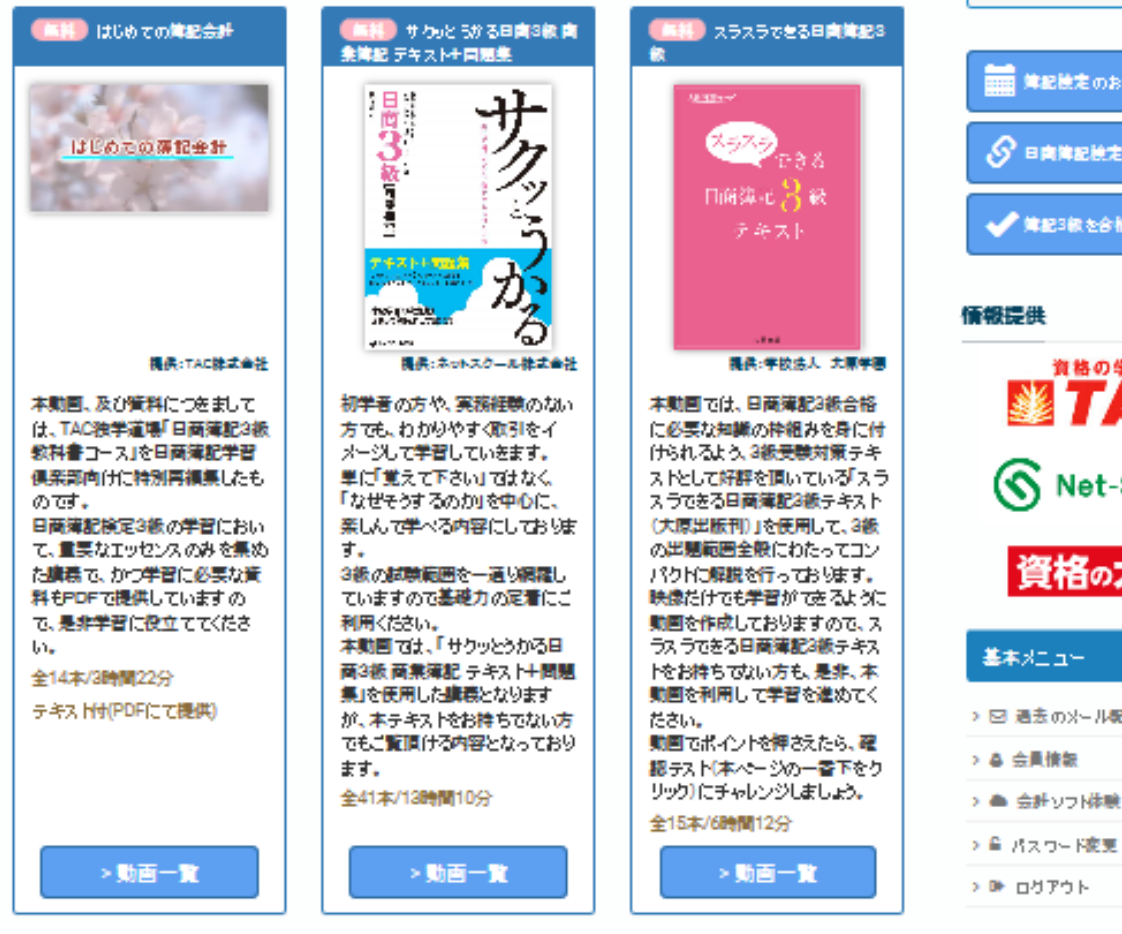

| Maxer Coart           |  |
|-----------------------|--|
| 3 <sub># ≭ #8</sub> ∎ |  |
| 144 <u>ø</u>          |  |
| 2016 年 11 д 20 в 🗊    |  |
|                       |  |
| 第記機定のお申し込み            |  |
|                       |  |
| ✔ 第記3線を含格した方へ         |  |
| 情報提供                  |  |
| 資格の学校                 |  |
| S Net-School          |  |
| 資格の大原                 |  |
| Withold Inc.          |  |

計除土7:20日

→ 図 過去のメール配信

> ▲ 会員情報

> 🚔 会計ソフト体験コーナー

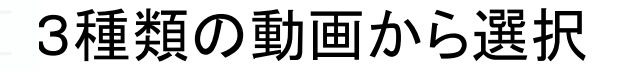

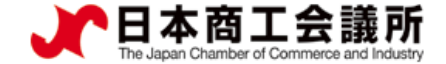

8

## 4. お問合せ先

■日商簿記学習倶楽部について、ご不明な点がございましたら、お気軽に下記担当までお問合せください。

日本商工会議所 事業部 (担当:佐藤) 電話:03(6402)6154 電子メール:kentei@jcci.or.jp